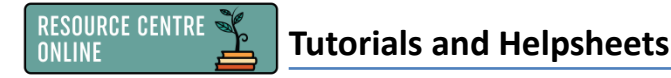

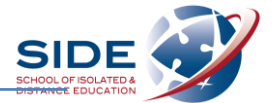

## Creating a bibliography using the Online Referencing Generator

- 1. Find the Online Referencing Generator:
  - Resource Centre Online badge in your Moodle Dashboard
  - Research section
  - Online Referencing Generator

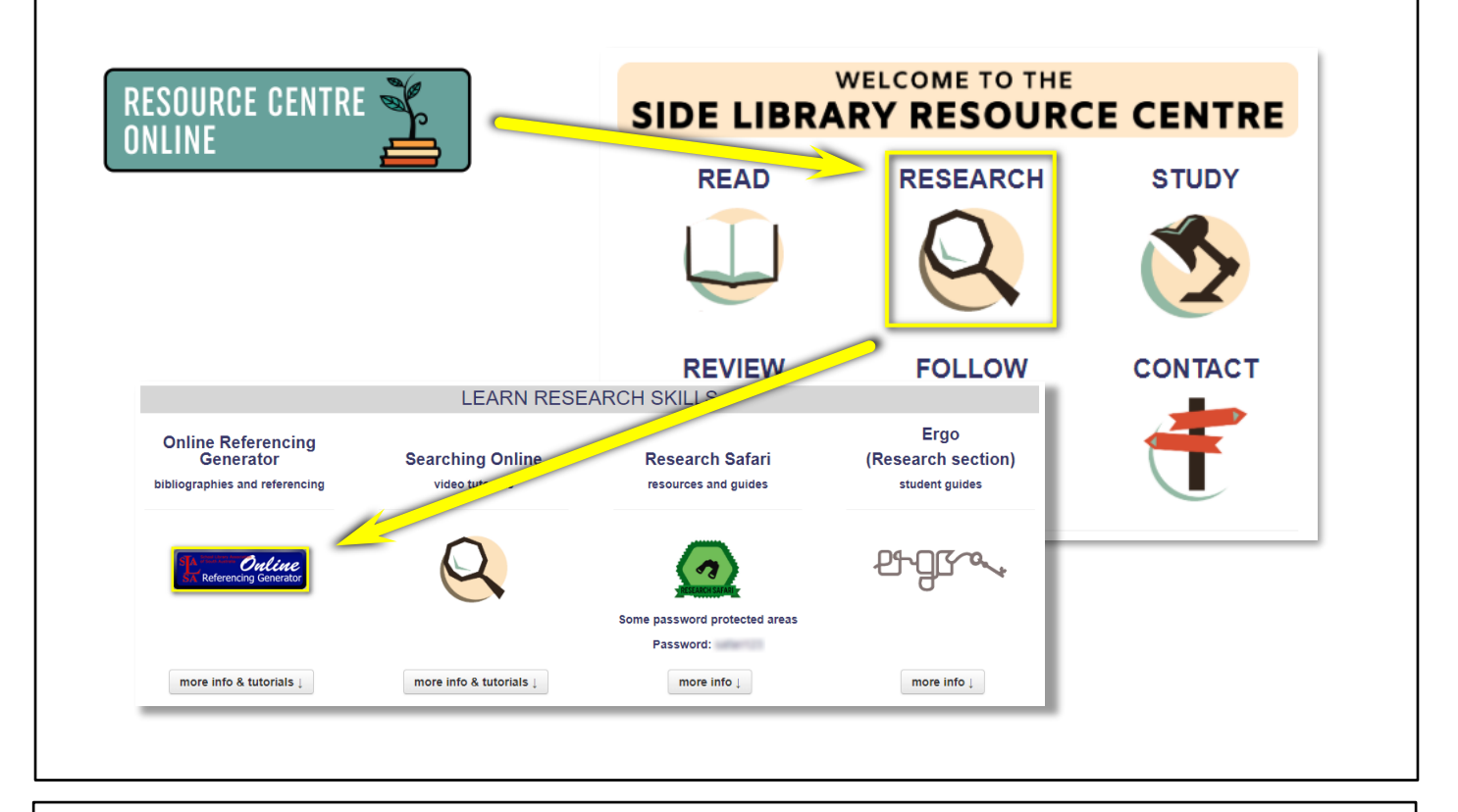

- 2. Select the appropriate bibliography section for you:
  - > Junior
  - > Middle
  - > Senior

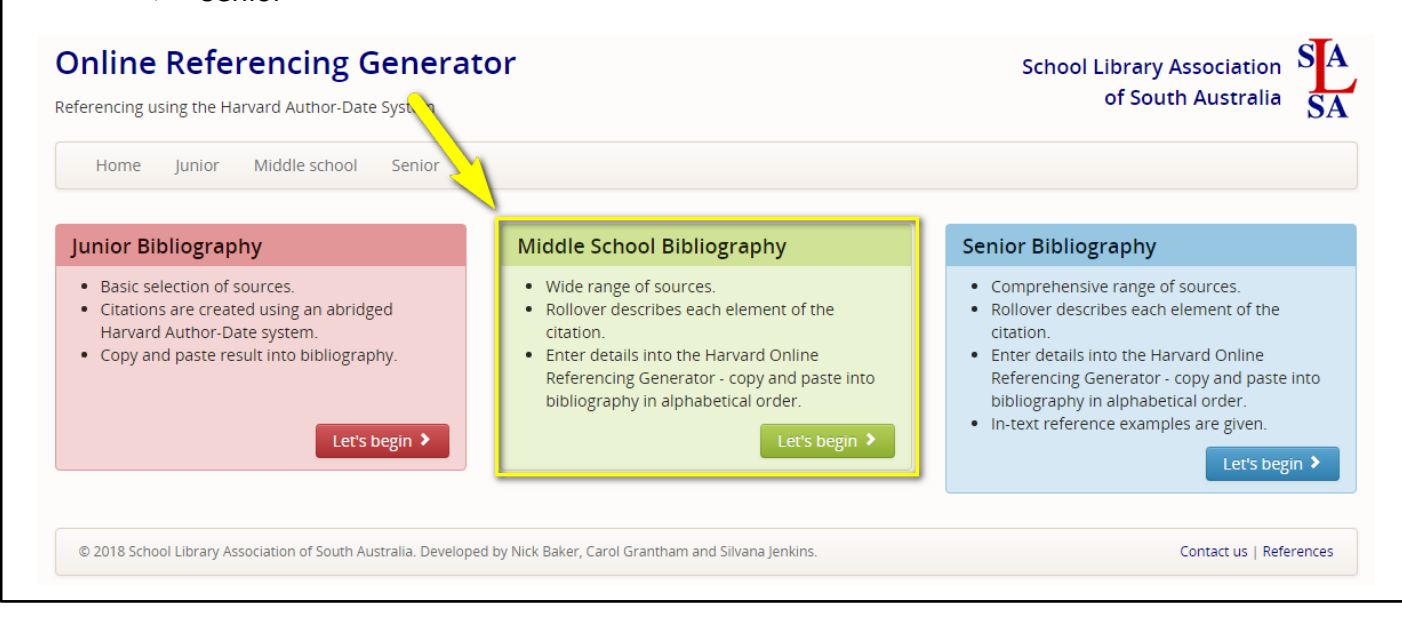

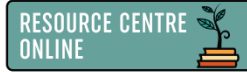

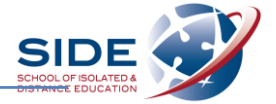

3. Click on the type of resource you have used and need to reference.

Type all required information about your resource over the example in each box and click 'Create citation'.

| Reference list example                                                                                                    |                                                                                         |                                                         |                                                                                                    |
|----------------------------------------------------------------------------------------------------|-----------------------------------------------------------------------------------------|---------------------------------------------------------|----------------------------------------------------------------------------------------------------|
| What foods do astronauts eat in space? 2016, wiseGEEK, accessed 26 May 2016, <a href="http://www.wisegeek.org/what-foods-do-astronauts-eat-in-space.htm">http://www.wisegeek.org/what-foods-do-astronauts-eat-in-space.htm</a> . |                                                                                         | School Library Association S A<br>of South Australia SA |                                                                                                    |
| Note: A webpage is a page that is part of a we                                                                                                    | osite.                                                                                  |                                                         |                                                                                                    |
| Fill in the following fields. Use the                                                                                                    | examples given as a guide.                                                              |                                                         | Book - printed                                                                                                    |
| Title of webpage<br>What foods do astronauts eat in space?                                                                                                    | Last update                                                                             | vith author<br>vithout author                           | Book with one author<br>Book with two authors<br>Book with more than two authors<br>Book without author<br>Book without author |
| Sponsoring body (if applicable) wiseGEEK                                                                                                    | Place (if applicable)                                                                   |                                                         | BOOK WITH EUROI                                                                                                    |
| Date accessed                                                                                                    | URL                                                                                     | - database                                              | Magazine article - printed                                                                                                    |
| 12 March 2018                                                                                                    | http://www.wisegeek.org/what-foods-do-astronaut                                         | uthor<br>ut author                                      | Magazine article with author<br>Magazine article without author                                                                |
|                                                                                                    |                                                                                         | e - printed                                             | Website                                                                                                    |
| Newspa<br>Newspa                                                                                                    | per article with author Newspaper articl<br>per article without author Newspaper articl | e with author<br>e without author                       | Image, Creative Commons<br>Image with creator<br>Webpage without creator<br>Webpage without author<br>Webpage, organisation    |

- 4. Copy and paste the citation created into your bibliography (Word document or other).
  - Put your reference list into alphabetical order, using the letter/s of the first word in each citation (usually author surname or title of resource).

|                                                                                                    |                                                                                                    | BOOK                                                                                                    |
|----------------------------------------------------------------------------------------------------|----------------------------------------------------------------------------------------------------|----------------------------------------------------------------------------------------------------|
| W 🖬 🤊 -                                                                                               | <ul> <li>English Assessment 2 Bibliography.docx - Micros</li> </ul>                                                                                                    | Your citation. Select, copy and paste it into your document. $	imes$ ,                                                                                                    |
| File                                                                                                  | Home Insert Page Layout References Mailings Review View                                                                                                    |                                                                                                    |
| Arial $\vee$ 10.5 $\vee$ A* A*       Aa* $\heartsuit$ $\exists : : : : : : : : : : : : : : : : : : :$ |                                                                                                    | What foods do astronauts eat in space? 2016, wiseGEEK, accessed 12 March 2018, <htp: what-foods-do-astronauts-eat-in-space.htm="" www.wisegeek.org="">.</htp:>                        |
|                                                                                                    |                                                                                                    | Note: Arrange references in alphabetical order by the first word, which is usually an author's last or family name. Ignore A, An or The as first words of a title for the list order. |
|                                                                                                    | English Assessment 2 - Bibliography                                                                                                    | Close                                                                                                    |
|                                                                                                    | "Earthquake" 2013, in Encyclopaedia Britannica, accessed 12 March 20<br><http: all="" article-9274104?query="ea&lt;/td" comptons="" www.school.eb.com.au=""><td>018,<br/>arthquake&amp;ct=null&gt;.</td></http:>                                                                                                    | 018,<br>arthquake&ct=null>.                                                                                                    |
|                                                                                                    | rice, 2016, the 25 best Australian limits of the houghles, Filmink, at<br><a href="http://www.filmink.com.au/2016/the-25-best-australian-films-of-the-nc">http://www.filmink.com.au/2016/the-25-best-australian-films-of-the-nc</a>                                                                                                    | pughties/>.                                                                                                    |
|                                                                                                    | What foods do astronauts eat in space? 2016, wiseGEEK, accessed 19                                                                                                    | 9 March 2018, //                                                                                                    |
|                                                                                                    | <hr/> <hr/> | ÷                                                                                                    |
| ▲                                                                                                    |                                                                                                    | •                                                                                                    |

## Top tip for bibliographies!

• Generate your references (citations) **as you go** – as you read or use each resource. This will save you time (and headaches!) at the end by helping you to remember **every** resource you used.